# VEJLEDNING

Oprettelse/indstilling af plejespor under såarbejdet i Precision IQ **Softwareversion: 6.21.000.05.4-671A29C** 

#### **Klaus Fuglsang Rasmussen**

Energivej 34 2750 Ballerup

7733 2233

www.geoteam.dk 8. november 2019

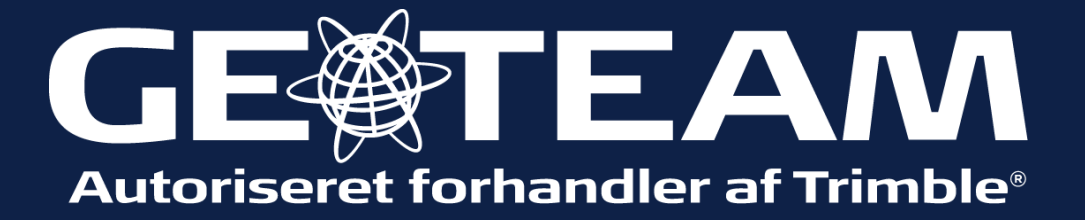

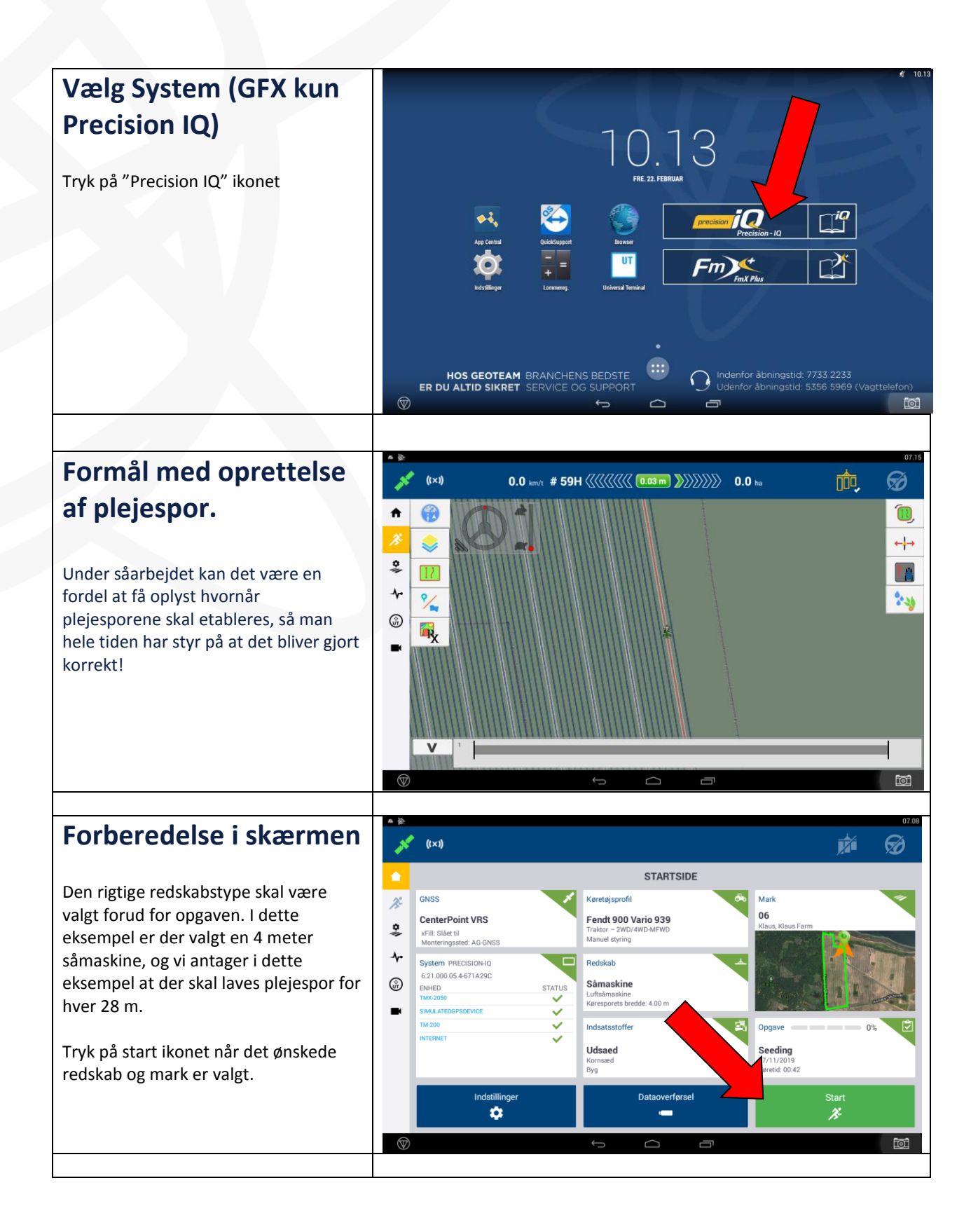

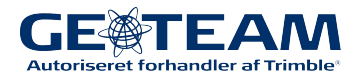

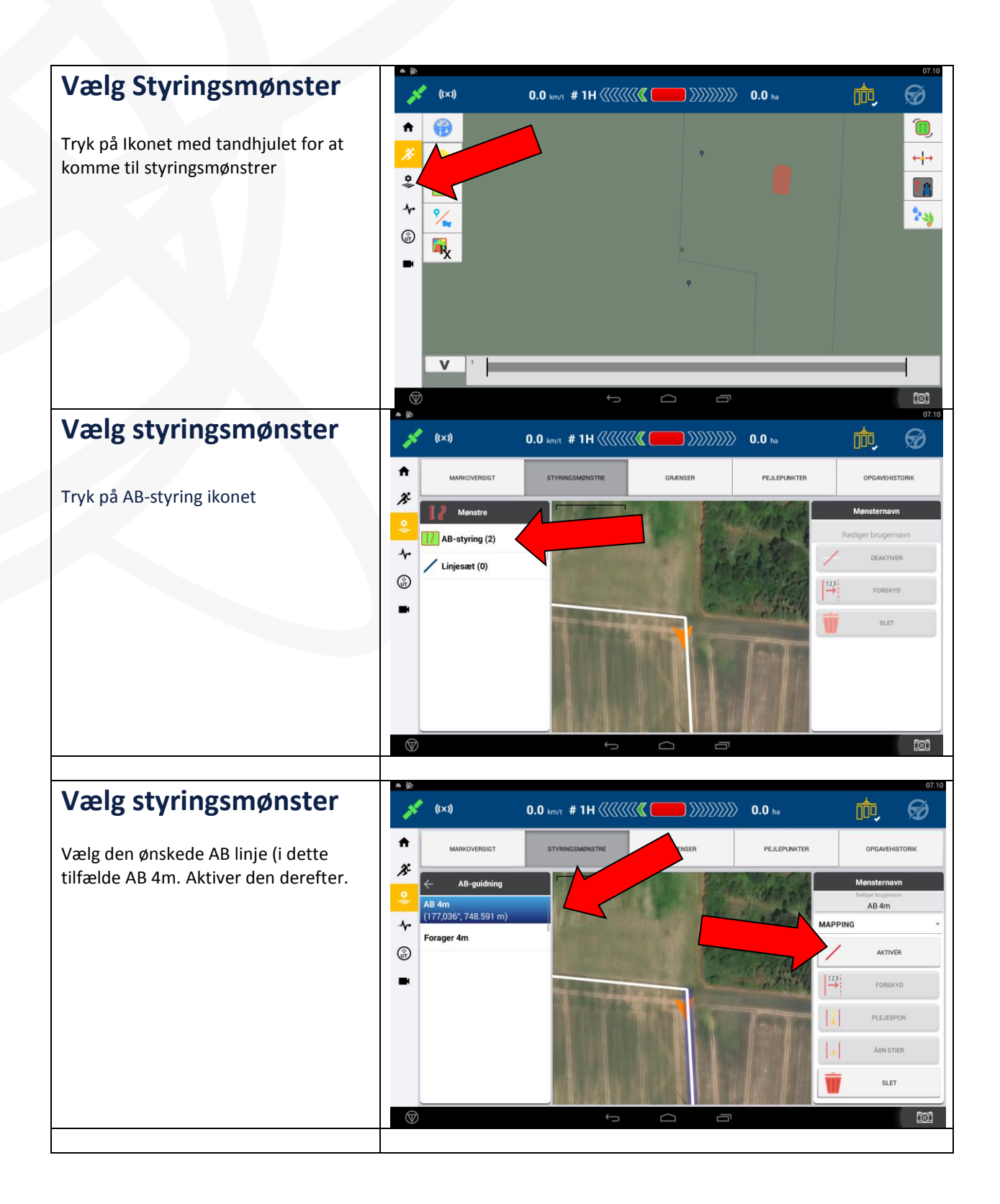

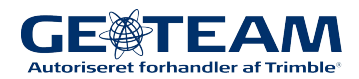

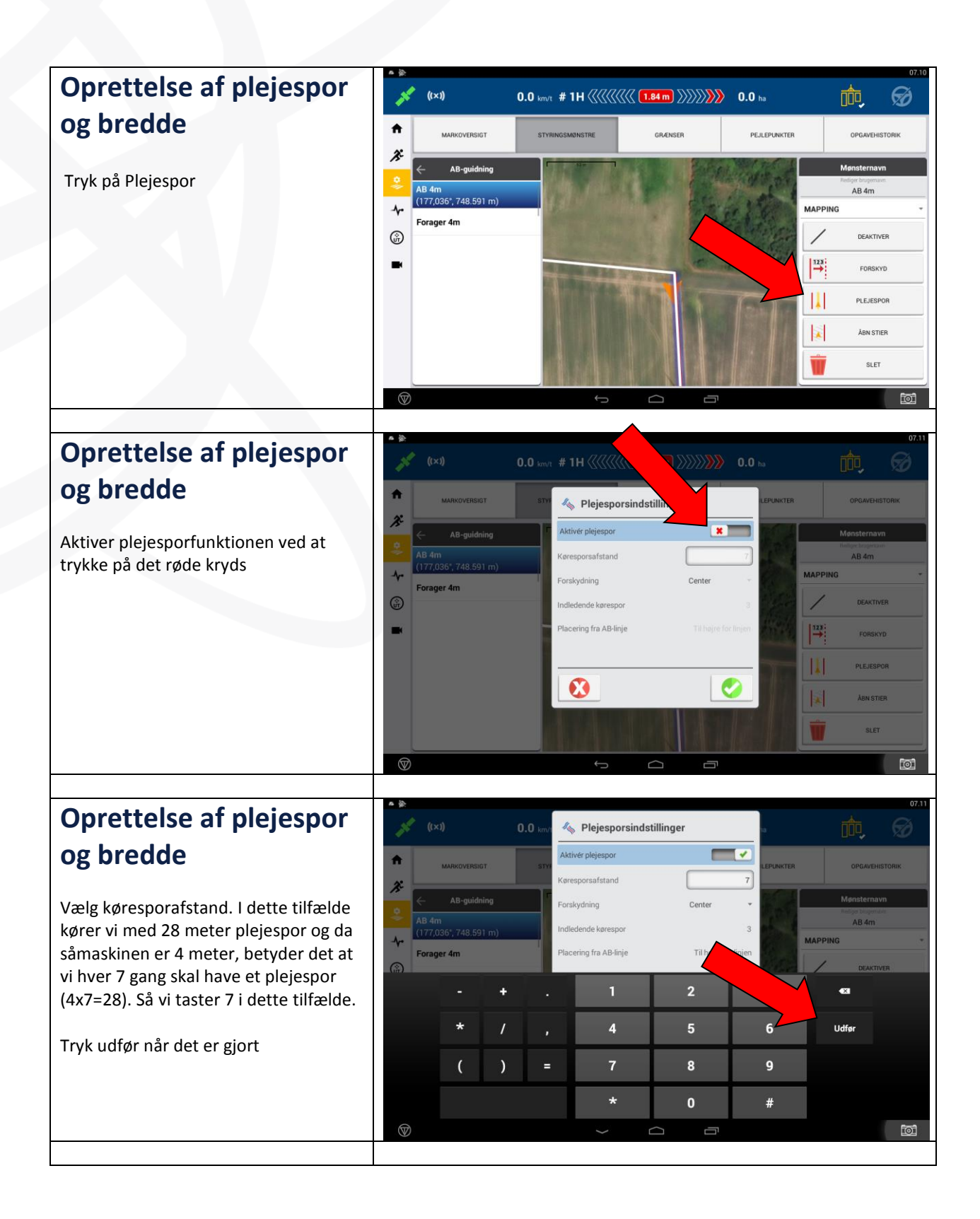

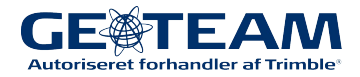

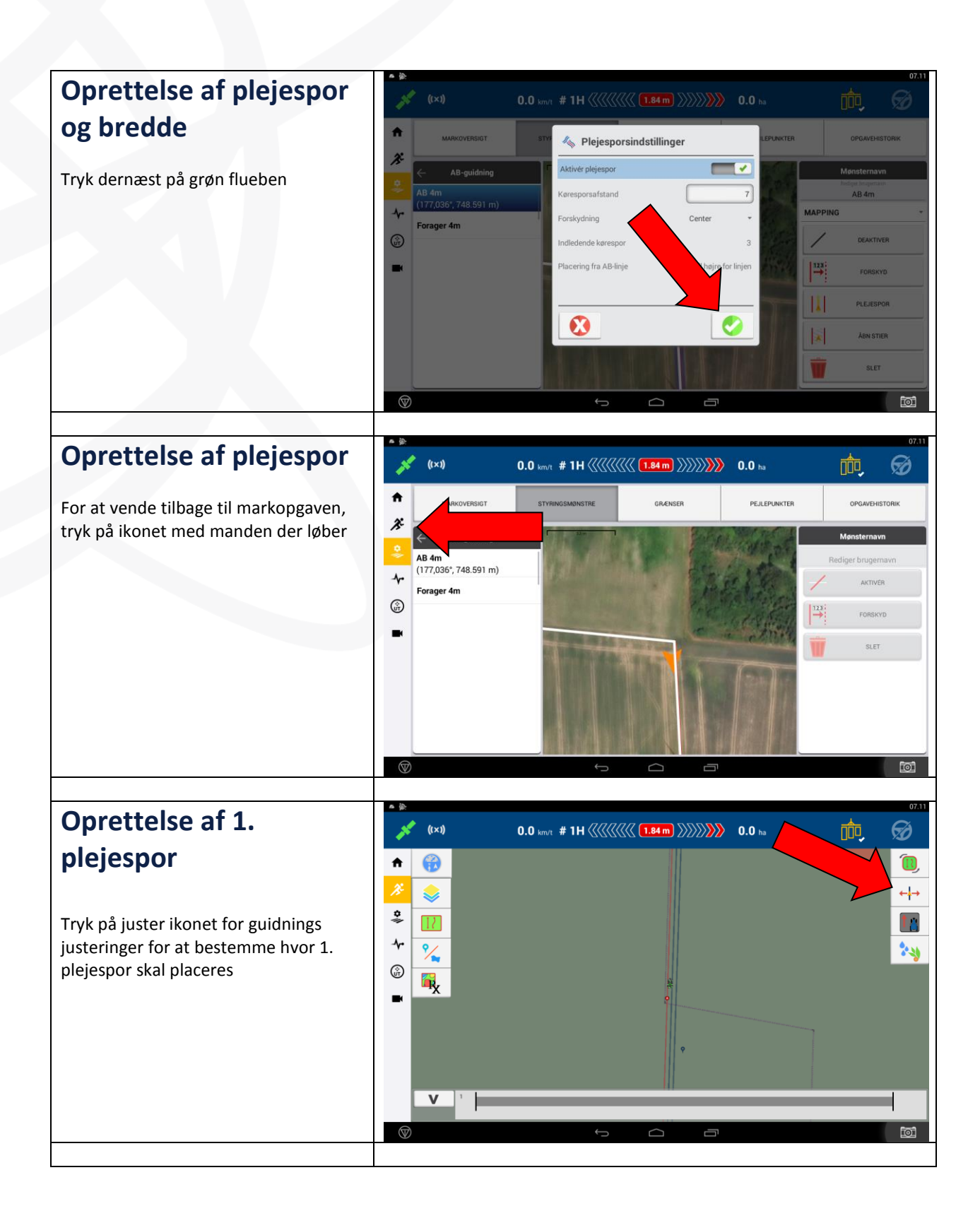

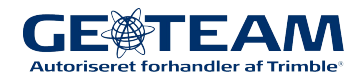

# Oprettelse af 1. plejespor

Her bestemmes det, hvor første plejespor skal ligge. I dette tilfælde vil det være 14 meter fra markgrænse da det er en 28 meter sprøjte. Og med en 4 meter såmaskine betyder det det 4 spor fra markgrænse (2+4+4+4=14). Når du holder på den linje du vil have som 1. plejespor trykker du på ikonet Indstil Plejespor

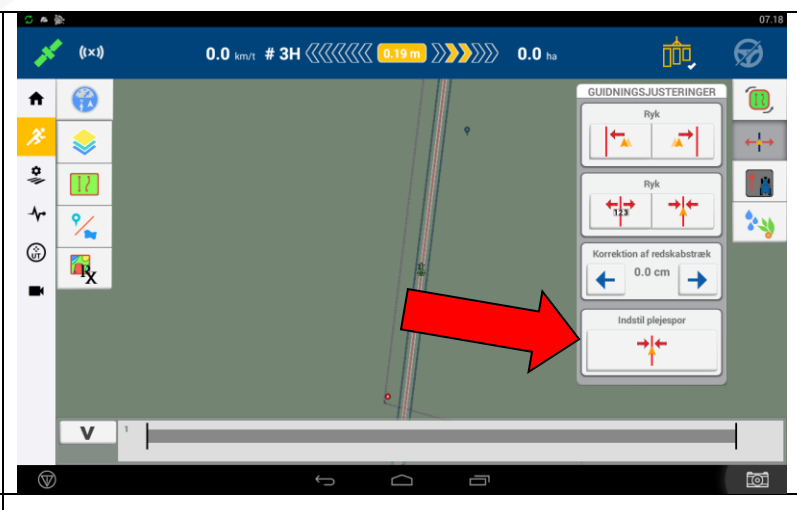

# Oprettelse af 1. plejespor

4. spor fra markgrænse er nu indstillet som 1. plejespor

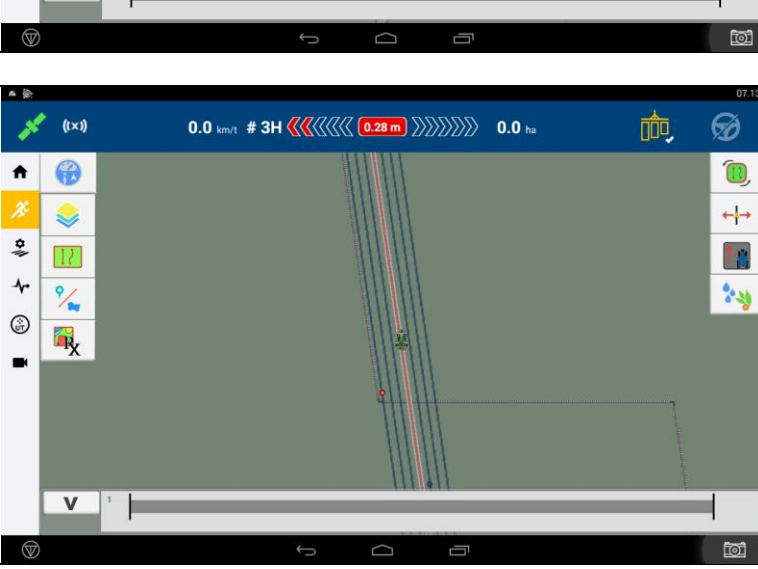

### Automatisk indstilling af plejespor under såarbejdet

Efterhånden som såarbejdet skrider fremad, markeres plejesporene automatisk ifølge de indtastede værdier.

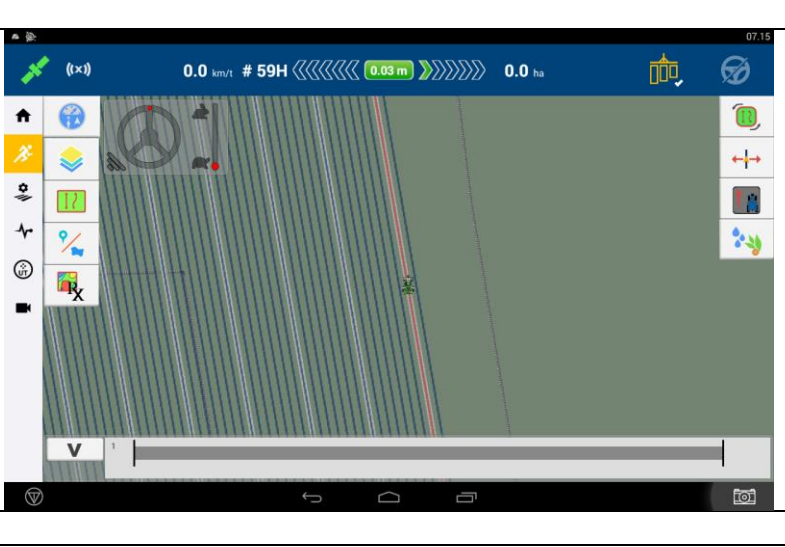

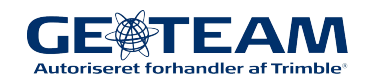